# Accessing PowerSchool

http://teacher.msd.edu

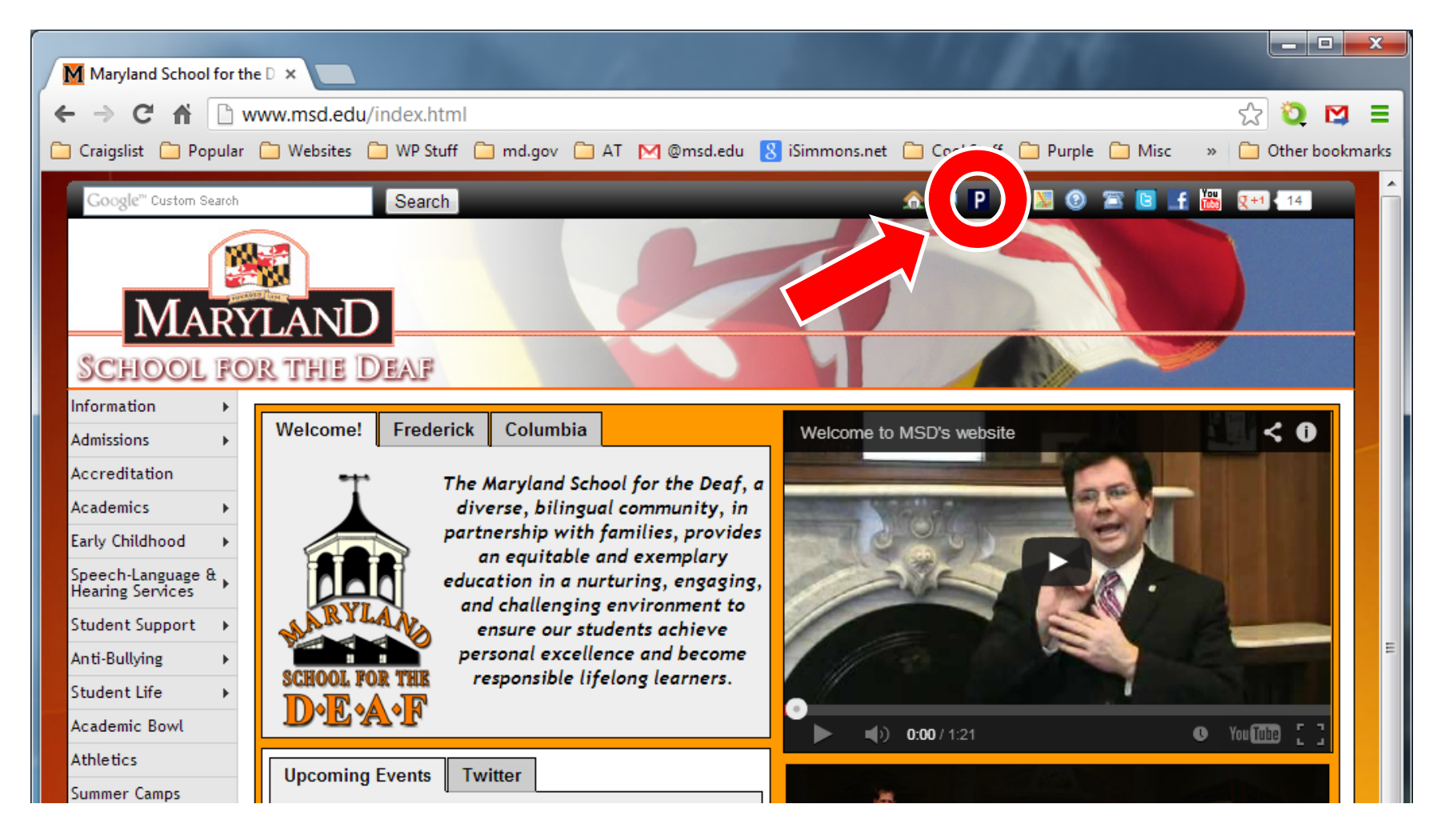

## **PowerSchool**

| Select Langu   | lage                                           |
|----------------|------------------------------------------------|
| English        |                                                |
| Username       |                                                |
|                |                                                |
| Password       |                                                |
|                | Having trouble signing in?                     |
|                | naving trouble signing in:                     |
|                | Sign In                                        |
| Create an      | Account                                        |
|                |                                                |
| Create a pare  | nt account that allows you to view all of your |
| students with  | one account. You can also manage your account  |
| preferences. I | Learn more.                                    |
|                |                                                |

### Click on Create Account

Copyright© 2005 - 2013 Pearson Education, Inc., or its affiliate(s). All rights reserved.

#### **Creating an account**

### **PowerSchool**

| First Name        | 1 |  |
|-------------------|---|--|
| Last Name         | 2 |  |
| Email             | 3 |  |
| Desired Username  | 4 |  |
| Password          | 5 |  |
| Re-enter Password |   |  |
| Password must     |   |  |

#### Link Students to Account

Enter the Access ID, Access Password, and Relationship for each student you wish to add to your Parent Account

| Student Name | Access ID | Access Password | Relationship |
|--------------|-----------|-----------------|--------------|
| 1.6          | 7         | 8               | 9 Choose 💌   |
| 2.           |           |                 | Choose 💌     |
| 3.           |           |                 | Choose 💌     |
| 4.           |           |                 | Choose 💌     |
| 5.           |           |                 | Choose 💌     |
| 6.           |           |                 | Choose 💌     |
| 7.           |           |                 | Choose       |

- 1. Create your first name
- 2. Create your last name
- 3. Enter your email
- 4. Choose a user name
- 5. Create a password
- 6. Enter Student Name
- 7. Enter Access ID (parent Login)
- 8. Enter Access Password (parent password)
- 9. Choose relationship
- 10.Repeat steps 6 to 9 for second child

If you don't have Access ID and Access Password, please contact Donna Vogeler (<u>donna.vogeler@msd.edu</u>) or Alex Simmons (<u>alex.simmons@msd.edu</u>)

AR

| Parent Sig      | ı İn             |                  |                |        |
|-----------------|------------------|------------------|----------------|--------|
| Select Langu    | ge               |                  |                |        |
| English         |                  |                  |                | -      |
| Username        |                  |                  |                |        |
| Password        |                  |                  |                |        |
| 5.              | Having tro       | uble signing in? | 1              |        |
|                 |                  |                  | [              | Sign I |
| Create an       | ccount           |                  |                |        |
| Create a parer  | t account that a | allows you to    | view all of yo | ur     |
| students with o | ne account. You  | u can also m     | anage your a   | accour |
| preferences. L  | arn more.        |                  |                |        |

R

- Enter username and password created in steps 4 & 5 (as shown above)
- 2. Click Sign In